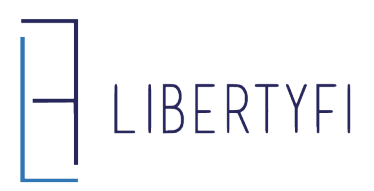

## Unsupervised, Excluded, and Restricted Summary

#### Unsupervised

Tickers within accounts can be held outside of the platform as unsupervised. They cannot be traded, reported, or billed (for any fee component).

To add a ticker to unsupervised, email <u>paperwork@libertyfi.com</u>. Once complete, an Unsupervised tab will be created for that client and all tickers held outside the platform will be listed.

| Genera            |                 | Positions     | Controls               | Billing      | Cost Basis         | Unsupervised | Policy        | Transactions |
|-------------------|-----------------|---------------|------------------------|--------------|--------------------|--------------|---------------|--------------|
| Column<br>Manager | Saved<br>Layout | Error Details | Generate A<br>CSV File | Description  |                    | Section      | Addad         |              |
| Accour            | ıt.             | 1             | туре                   | Description  |                    | Sec Type     | Added         |              |
| FMAO              |                 |               | Unsupervised Holding   | Farmers & Me | rchants Bancorp Ir | nc Common S  | tock Jan 4, 2 | 2019         |

1

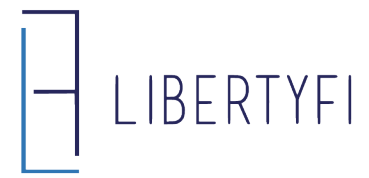

### Unsupervised, Excluded, and Restricted Summary

#### Excluded

Tickers can be excluded from billing on an account's <u>advisor fee</u>. To exclude assets from billing in a proposal, select the "+" on the fees section of the proposal and fill out the requested info.

| 0              |  |  |
|----------------|--|--|
|                |  |  |
|                |  |  |
| 1.00 %         |  |  |
| 0.80           |  |  |
| 0.70           |  |  |
| 0.60           |  |  |
| +              |  |  |
| Add Exclusion  |  |  |
| Asset Category |  |  |
| Cash Category  |  |  |
| Fund Family    |  |  |
| Security       |  |  |
| Share Class    |  |  |
| NTF/TF         |  |  |
| Sleeve Type    |  |  |
| Account Value  |  |  |
|                |  |  |

To add billing exclusions to existing accounts, email <u>billing@libertyfi.com</u> with the ticker and account number. Billing exclusions can be found under the advisor fee by selecting "**View Fee Schedule**" on the account's billing tab.

To exclude all fee components from billing, see above for moving the ticker to Unsupervised.

| Advisor Fee                                                                                     |        | Sponsor Fee |        |
|-------------------------------------------------------------------------------------------------|--------|-------------|--------|
| ▼ Fees                                                                                          |        |             |        |
| All Assets                                                                                      | 0.54 % | All Assets  | 0.15 % |
| Exclusions                                                                                      |        |             |        |
| Asset Category Cash<br>Securities (Ticker or Cusip) 02007GAB9<br>Ally Bk Midvale Utah Cd 2.1%19 | ):US - |             |        |

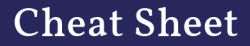

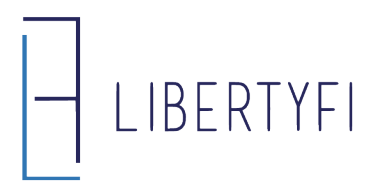

# Unsupervised, Excluded, and Restricted Summary

#### Restricted

Tickers can be restricted at the account or client level. Restricting assets will prevent buys or sells of certain tickers but <u>still allows for reporting and billing</u>.

**Account Level Restrictions**: Select Add Restriction on the account's controls tab, then enter the ticker or CUSIP and select Save.

| General                  | Controls                            | Billing                      | Cost Basis                | Policy                    | Transactions             |  |
|--------------------------|-------------------------------------|------------------------------|---------------------------|---------------------------|--------------------------|--|
| +                        |                                     |                              |                           |                           |                          |  |
| Add Trade Co             | ntrol                               |                              |                           |                           |                          |  |
| Add Alternate            |                                     | Buy                          | Sel                       |                           | Notes                    |  |
| Add Restriction          | 1                                   |                              |                           |                           |                          |  |
| Add Restriction X        |                                     |                              |                           |                           |                          |  |
| Security Restriction for |                                     |                              |                           |                           |                          |  |
|                          |                                     |                              |                           |                           |                          |  |
| Restriction              |                                     |                              |                           |                           |                          |  |
| Ticker                   | symbol                              | 8                            |                           |                           |                          |  |
| Do Not Sell              | (Restrictions will checking this bo | ll never be purchased<br>x.) | in an account, but if the | position is transferred i | in it can be retained by |  |
| Notes                    |                                     |                              |                           |                           |                          |  |

**Client Level Restrictions**: Select the plus sign at the bottom of the client's general tab, select add restrictions, include the security and select save.

| Client Restrictions           | Issued On        | Expire On | Memo | Updated By |
|-------------------------------|------------------|-----------|------|------------|
| <ul> <li>Security</li> </ul>  | +                |           |      |            |
| 🔻 Wash                        | Add Destrictions |           |      |            |
| ▼ Industry                    | Add Restrictions |           |      |            |
| ▶ Trade-Desk Generated Wash F | Additestifetions |           |      |            |

LibertyFi Billing - Thomas Reid - 205-582-3405 - treid@libertyfi.com - billing@libertyfi.com